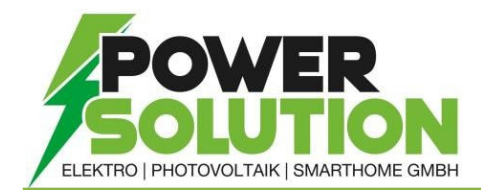

## WECHSELRICHTER UPDATE über SOLAR WEB

- 1. Mittels Webbrowser in das SolarWeb einloggen (In der App ist das Updaten nicht möglich)
- 2. Unter Einstellungen → Komponenten → das gewünschte Update Anklicken und mit Update bestätigen.
- 3. Den PopUp mit Update Starten bestätigen.

Der Updatevorgang kann einige Minuten dauern, währenddessen darf die Spannungsversorgung nicht unterbrochen werden, da dies zur Beschädigung der Fronius Anlagenüberwachung führen kann!

| ← F                | PROFIL | BII      | LD     | KONTAK    | TE KOMPO          | NENTEN                     | CHTE    | TARIFE               | SERVICEMEL     | .DUNGEN E      | BESITZERWE                 | CHSEL   LÖ                 | SCHEN        |
|--------------------|--------|----------|--------|-----------|-------------------|----------------------------|---------|----------------------|----------------|----------------|----------------------------|----------------------------|--------------|
| Neues              | Gei    | rät      |        |           |                   |                            |         |                      |                |                |                            |                            |              |
| HINZUFÜ            | ÌGEN   |          |        |           |                   |                            |         |                      |                |                |                            |                            |              |
| Daten              | quel   | llen     |        |           |                   |                            |         |                      |                |                |                            |                            | UPDATE       |
| () ↓↑              | Datenq | uellen I | D      | 41        | Datenquellenty    | D ↓↑ IP Adres              | se 🕕    | J↑ aktiv b           | is 🕕 🎼 🔲       | Alle auswählen |                            | Update (i)                 | Aktionen     |
| $\odot$            |        |          |        |           | Datamanager       |                            |         | Aktiv                |                |                | Installiert:<br>Verfügbar: | 3.21.3-1<br>3.23.6-1       | :            |
| AUSTAUS            | SCHEN  |          | DEAK   | TIVIEREN  |                   |                            |         |                      |                |                |                            |                            |              |
|                    |        |          |        |           |                   |                            |         |                      |                |                |                            |                            |              |
| Energi             | ezä    | hler     | -      |           |                   |                            |         |                      |                |                |                            |                            |              |
| Name               |        |          | Jî #   | ÷ 1       | Position          |                            | -lt     | Kategorie            |                | 1 Datenquelle  | en ID ↓†                   | Sichtbar                   | 17           |
| PowerMeter         | r      |          | 1      |           | Einspeisepur      | hkt                        |         | Primärzähler         | •              |                |                            | •                          |              |
| BEARBEI            | TEN    |          |        |           |                   |                            |         |                      |                |                |                            |                            |              |
|                    |        |          |        |           |                   |                            |         |                      |                |                |                            |                            |              |
| Wechs              | selri  | chte     | er     |           |                   |                            |         |                      |                |                |                            |                            | UPDATE       |
| Name               | ļt -   | # 11     | Serier | nnummer 🛛 | † Тур             | Datenquelle<br>Datenquelle | n<br>↓≞ | Wp (i) ↓î            | Sichtbar (i) ↓ | aktiv bis ↓↑   | Alle au                    | swählen<br>Update          | (i) Aktionen |
| Symo 17.5-3<br>(1) | 3-M    | 1        |        |           | Symo 17.5-3-<br>M |                            |         | DC1: 25000<br>DC2: - | •              | Aktiv          |                            | Verfügbar:<br>fro33500.upd | ₽ :          |
| DEADDEN            |        |          |        |           |                   |                            |         |                      |                |                |                            |                            |              |